## Oferty i wnioski

Jeżeli zamówienie zostało przygotowane zgodnie z powyższymi instrukcjami oraz rozpoczęte (ponadto zainteresowani wykonawcy otrzymali dostęp do zamkniętych zamówień oraz opublikowanych zamówień, wykonawcy mogą w terminie określonym do składania ofert elektronicznie złożyć swoje oferty. Lista złożonych ofert wyświetli się po kliknięciu na zakładkę **OFERTY I WNIOSKI**, gdzie znajduje się lista wszystkich złożonych ofert dla danego zamówienia.

| Ofert | ty/wnioski                                 |                     | 7                | 8<br>Generowanie dokumentów |
|-------|--------------------------------------------|---------------------|------------------|-----------------------------|
| ID    | Wykonawca 1                                | 2 Doręczone         | 3 Stan Kope      | erty (6)                    |
| 666   | Dostawca update SA (NIP: 542356472542, PL) | 04.10.2017 21:24:41 | Zatwierdzona 🝃   | (5) 🖉 🔒                     |
| 667   | Piotrek SA (NIP: 78654658746, PL)          | 04.10.2017 21:28:09 | Zatwierdzona 🛛 눧 | / 8                         |
| 674   | Ernest Hemingway (NIP: 23487456, SK)       | 04.10.2017 22:23:50 | Po terminie 🛛 🖿  | 2 B                         |
|       |                                            |                     |                  |                             |

- 1. Nazwa wykonawcy.
- 2. Data i czas złożenia oferty.
- Opis stanu oferty. Stany ofert mogą być następujące:
   Złożono (oferta została złożona), Po terminie (oferta została złożona po terminie), Zatwierdzona (jeżeli ofertę zatwierdzono oferta automatycznie zostaje wysłana do oceny), Odrzucona (oferta została odrzucona), Unieważniono (oferta została unieważniona).
- **4.** Lista kopert, koperta ma jedną ofertę. Jeżeli ikona koperty zmieni się z zamkniętej na otwartą oznacza to, że koperta z ofertą została rozpieczętowana.
- 5. Ikona umożliwia wyświetlenie szczegółów oferty. Szczegóły oferty wyświetlą się również po kliknięciu na dany wiersz oferty.
- 6. Po kliknięciu w ikonę 🚔 możemy wygenerować trzy dokumenty: zawiadomienie o odrzuceniu oferty, zawiadomienie o wykluczeniu z postępowania, zawiadomienie o zwrocie oferty.
- 7. Możliwość eksportu listy ofert do tabelki XLS.
- 8. Po kliknięciu w przycisk **Generowanie dokumentów** dostaniemy się do miejsca, do którego jest możliwe dodać wzory dokumentów do generowania. Wzory dokumentów do generowania przygotowują konsultanci ze wsparcia technicznego systemu JOSEPHINE we współpracy z zamawiającym.

Uwaga: W przypadku oferty "Po terminie", można wyświetlić szczegóły to znaczy kto złożyło fertę, jednak nie można z nią pracować (otwierać i ocenić). Do wykonawcy, który złożył ofertę po terminie system wysyła powiadomienie o zaistniałym fakcie.

W szczegółach oferty można przeglądać informacje o wykonawcy. Dane te wykonawca wypełnił sam podczas swojej rejestracji. Jeśli wykonawca użył podpisu elektronicznego w czasie składania oferty to również w tym miejscu widać informacje, które zostały zaciągnięte z certyfikatu podpisu elektronicznego oferenta.

| Informacie podstawowe                                                                                                    | Oferta                           |          |                 |        |                      | Komenta |
|----------------------------------------------------------------------------------------------------|----------------------------------|----------|-----------------|--------|----------------------|---------|
|                                                                                                    |                                  |          |                 |        |                      |         |
| Wykonawca                                                                                                    |                                  |          |                 |        |                      |         |
| Nazwa wykonawcy                                                                                                    |                                  |          |                 |        |                      |         |
| Piotrek SA                                                                                                    |                                  |          |                 |        |                      |         |
| NIP                                                                                                    |                                  | REGON    |                 |        |                      |         |
| 78654658746                                                                                                    |                                  |          |                 |        |                      |         |
|                                                                                                    |                                  |          |                 | IBAN   |                      |         |
|                                                                                                    |                                  |          |                 |        |                      |         |
| lica                                                                                                    |                                  |          |                 |        |                      | Nr      |
| Plotrek SA                                                                                                    |                                  |          |                 |        |                      | 1       |
| Masto                                                                                                    |                                  |          |                 | Kod    |                      |         |
| Krosno Odrzańskie                                                                                                    |                                  |          |                 | 66-600 |                      |         |
| hórtun                                                                                                    |                                  |          |                 |        |                      |         |
| Deserves alter Dalales                                                                                                    |                                  |          |                 |        |                      |         |
| Podatník VAT                                                                                                    |                                  |          |                 |        |                      |         |
| Podatnik VAT Kontakt Nazwa                                                                                                    | Email                            |          | Prefiks         |        | Telefon              |         |
| Podatnik VAT<br>Kontakt<br>Nazwa<br>Piotrek Norbert                                                                                                    | E-mail<br>kromp.krompiewski@pro  | ebiz.com | Prefiks<br>+48  | *      | Telefon<br>798437170 |         |
| Polocipospolita Polska Polotnik VAT Kontakt Nazwa Plotrek Norbert Załączony certyfikat Dole:                                                                                                    | E-mail<br>kromp.krompiewski@prod | ebiz.com | Prefiks<br>+48  | •      | Telefon<br>798437170 |         |
| Podatnik VAT  Fontakt  Vazwa  Plotrek Norbert  Załączony certyfikat  Dpis: Numer seryjny:                                                                                                    | E-mail<br>kromp.krompiewski@pro  | ebiz.com | Prefiks<br>+48  | *      | Telefon<br>798437170 | •       |
| Podatnik VAT<br>Contakt<br>Nazwa<br>Piotrek Norbert<br>Załączony certyfikat<br>Opis:<br>Numer seryjny:<br>Miaściciel:                                                                                                    | E-mail<br>kromp.krompiewski@prod | ebiz.com | Prefiles<br>+48 |        | Telefon<br>798437170 | •       |
| Policipospolita Polisia<br>Podatnik VAT<br>Kontakt<br>Nazwa<br>Plotrek Norbert<br>Załączony certyfikat<br>Dpis:<br>Numer seryjny:<br>Maściciel:<br>Drganizacja:                                                                  | E-mail<br>kromp.krompiewski@prod | ebiz.com | Prefiks<br>+48  | -      | Telefon<br>798437170 | •       |
| Polocipospolita Polska Polotatnik VAT Kontakt Nazwa Plotrek Norbert Załączony certyfikat Opis: Numer seryjny: Właściciel: Organizacja: Numer seryjny organizacji: Wiatowa:                                                       | E-mail<br>kromp.krompiewski@prov | ebiz.com | Prefiks<br>+48  | -      | Telefon<br>798437170 |         |
| Podatnik VAT  Kontakt  Nazwa  Piotrek Norbert  Załączony certyfikat  Opis: Numer seryjny: Właściciel: Organizacja: Numer seryjny organizacji: Wydawca: Organizacja wydawnicza:                                                   | E mail<br>kromp.krompiewski@proi | ebiz.com | Prefiks<br>+48  |        | Telefon<br>798437170 | •       |
| Podczposposta Podska Podatnik VAT Kontakt Nazwa Piotrek Norbert Załączony certyfikat Dpis: Numer seryjny: Młaściciel: Drganizacja: Numer seryjny organizacji: Mydawca: Drganizacja wydawnicza: Nażna od:                         | E-mail<br>kromp.kromplewski@prod | ebiz.com | Prefiles<br>+48 |        | Telefon<br>798437170 | •       |
| Policzpospolita Polska Polatnik VAT Kontakt Nazwa Plotrek Norbert Załączony certyfikat Dpis: Numer seryjny: Maściciel: Drganizacja: Numer seryjny organizacji: Mydawca: Drganizacja wydawnicza: Ważna od: Ważna do:              | E-mail<br>kromp.krompisvski@prod | ebiz.com | Prefiks<br>+48  | -      | Telefon<br>798437170 | •       |
| Policipospolita Poliska Polatnik VAT Contakt Nazwa Plotrek Norbert Załączony certyfikat Dojis: Numer seryjny: Młaściciel: Doganizacja: Numer seryjny organizacji: Mydawca: Doganizacja wydawnicza: Nażna od: Nażne do: Dokumenty | E-mail<br>kromp.kromplewski@prod | ebiz.com | Prefiks<br>+48  |        | Telefon<br>798437170 |         |

Zawartość koperty w zakładce **Oferta** wciąż nie jest dostępna, przycisk umożliwiający otwarcie oferty nie jest aktywny.

| Szczegóły koperty     | / #952 - | Piotrek SA |
|-----------------------|----------|------------|
| Informacje podstawowe | Oferta   | Komentarze |
| Złożono 🝃 Otworz      | yć       |            |

W celu udostępnienia możliwości otwarcia ofert należy spełnić dwa następujące kryteria:

- musi minąć termin składania ofert,
- niezwłocznie po skończonym terminie składania ofert musi zostać otwarte badanie ofert

Badanie ofert (posiedzenie komisji) otwiera się niezwłocznie przyciskiem **Nowe aktywne badanie ofert** lub możne je zaplanować klikając na **Nowe badanie ofert**. Zaznaczając pole wyboru **Dla pracy z ofertami/wnioskami nie ma potrzeby aktywowania aktywnego badania ofert**, a nastepnie klikając na przycisk **ZAPISZ** również uruchomimy etap badania ofert.

| Przegląd                                                                                                    | Ustawienia  | Dokumenty | Wiadomości | Oferty/wn | Badanie of | Ocena | Aukcje | Szablony                | Protokoły | Q       | Ê     |
|----------------------------------------------------------------------------------------------------|-------------|-----------|------------|-----------|------------|-------|--------|-------------------------|-----------|---------|-------|
| Etap bac                                                                                                    | lania ofert |           |            |           |            |       | + Now  | e aktywne badanie ofert | + Nowe    | badanie | ofert |
|                                                                                                    |             |           |            |           | •••        |       |        |                         |           |         |       |
| <ul> <li>Dla pracy z ofertami/wnioskami nie ma potrzeby aktywowania aktywnego badania ofert</li> <li>ZAPISZ</li> </ul> |             |           |            |           |            |       |        |                         |           |         |       |

## Uwaga: Ze względu na to, że zakładane jest pierwsze Badanie ofert w ramach zamówienia publicznego, lista badań jest na razie pusta.

Klikając na przycisk **Nowe badanie ofert**, otworzy się okno umożliwiające założenie nowego etapu badania ofert. Należy wpisać w tym miejscu nazwę **Badania ofert** w polu opisu, a następnie kliknąć na przycisk zapisz. Nowe Badanie ofert zostało zaplanowane. Jeżeli aktualnie nie rozpoczyna się posiedzenie członków komisji w celu badania ofert, posiedzenia nie należy rozpoczynać. Posiedzenie zostało wyłącznie zaplanowane i zostanie rozpoczęte dopiero po zebraniu się członków komisji.

| ۲ |
|---|
|   |
| Ŧ |
|   |
|   |
|   |
|   |
|   |

NAR marketing s.r.o., Masarykovo náměstí 52/33, 702 00 Ostrawa - Moravská Ostrava, **www.proebiz.com** REGON: 64616398, NIP: CZ64616398, Zarejestrowana w SądzieRejonowym w Ostrawie pod numerem C.9176 **HOUSTON PROEBIZ - tel.: +48 222 139 900 - email: houston@proebiz.com** 

| Etap badania ofert -  | 18.12.2017 12:06:00 | 🖋 Zmień plan | Rozpocząć badanie ofert | Zakończyć badanie ofert |
|-----------------------|---------------------|--------------|-------------------------|-------------------------|
| Informacja Komentarze |                     | 5            | 3                       | 4                       |
| Stan:                 | Planowane           |              |                         |                         |
| Zaplanowane:          | 18.12.2017 12:06:00 |              |                         |                         |
| Rozpoczęte:           |                     |              |                         |                         |
| Zakończone:           | $\mathbf{U}$        |              |                         |                         |
| Opis:                 | Otwarcie ofert      |              |                         |                         |
|                       |                     |              |                         |                         |

Badanie ofert można uruchomić w szczegółach badania ofert, klikając na przycisk Rozpocząć badanie ofert.

- **1.** Szczegóły badania ofert.
- 2. Lista wszystkich komentarzy dotyczących ofert.
- **3.** Przycisk umożliwia rozpoczęcie badania ofert (jest to możliwe, jeżli termin składania ofert się skończył). Rozpoczęcie badania ofert umożliwi ich otwarcie.
- **4.** Przycisk umozliwia zakończenie badania ofert. Przycisk jest aktywny w momencie kiedy badanie ofert jest w trybie "Trwające".
- 5. Przycisk umożliwia edytowanie zaplanowanego badania ofert.

## Uwaga: Rozpoczęcie badania ofert jest możliwe, jeżeli termin składania ofert się skończył.

Jeżeli w ramach danego zamówienia otworzono lub zaplanowano wiekszą liczbę badań ofert to badania wyświetlą sie na liście.

|        |                     |            |               |                     | (8)                          | O                    |
|--------|---------------------|------------|---------------|---------------------|------------------------------|----------------------|
|        | Etap badania ofert  |            | -             |                     | + Nowe aktywne badanie ofert | + Nowe badanie ofert |
| $\sim$ | Zaplanowane         | Stan 2     | Opis 3        | Rozpoczęte 4        | Zakończone 5                 |                      |
| (1)    | 04.10.2017 21:30:31 | Zakończone | Badanie ofert | 04.10.2017 21:30:31 | 04.10.2017 21:36:40          | (6) • 🖶              |
|        | 06.10.2017 11:28:11 | Zakończone |               | 06.10.2017 11:28:11 | 09.10.2017 11:03:43          | • 8                  |
|        | 12.10.2017 08:32:22 | Zakończone |               | 12.10.2017 08:32:22 | 18.12.2017 10:50:03          | • 🔒                  |
|        |                     |            |               |                     |                              | (9)                  |

- **1.** Data i godzina zaplanowanego badania ofert.
- 2. Stany badania ofert rózróżnia się: planowane, trwające, zakończone.
- 3. Opis badania ofert. Opisuje użytkownik zamawiającego przy dodawaniu badania ofert.
- 4. Data rozpoczęcia badania ofert.
- 5. Data zakończenia badania ofert.
- **6.** Ikona umożliwia wyświetlenie szczegółów badania ofert. Szczegóły wyświetlą się również po kliknięciu na wiersz danego badania.
- 7. Przycisk umozliwiający wprowadzenie nowego badania ofert.
- 8. Przycisk umożliwia niezwłoczne otwarcie badania ofert.
- 9. Po kliknięciu na ikonę 😑 można wygenerować i zapisać do komputera w edytowalnej formie dokument z otwarcia ofert.

Informacja: Zgodnie z procedurą zamówienia publicznego po zakończeniu badania ofert przez członków komisji można w systemie zakończyć badanie. W celu wszczęcia kolejnego badania należy w systemie dodać nowe badanie ofert i rozpocząć je. Dopiero później, członkowie komisji z odpowiednimi prawami mają możliwość oceny ofert w systemie.

Po założeniu i rozpoczęciu badania ofert (jeżeli minął już termin składania ofert) zawartość koperty w zakładce

Oferty i wnioski zostaje udostępniona, a przycisk umożliwiający otwarcie oferty jest aktywny.

| Szczegóły koperty     | / #952 - | Piotrek SA |           |
|-----------------------|----------|------------|-----------|
| Informacje podstawowe | Oferta   | Ke         | omentarze |
| Złożono 🝃 Otworz      | yć       |            |           |

W tym momencie, jeżeli użytkownik posiada odpowiednie prawa kompetencji do otwierania ofert (patrz lista praw kompetencji i ich możliwości w systemie JOSEPHINE str. 19) ma on możliwość otwarcia oferty. Po kliknięciu na przycisk **Otworzyć**, system wymaga jeszcze potwierdzenia kontynuacji. W celu potwierdzenia, należy kliknąć przycisk **OK**.

| Napra  | wdę? | × |
|--------|------|---|
| Storno | ОК   |   |

Jeżeli oferta została pomyślnie otwarta, wyświetli się zawartość oferty. W przypadku przydzielenia w systemie odpowiednich praw kompetencji (patrz lista praw kompetencji i ich możliwości w systemie JOSEPHINE str. 19), możliwa jest dalsza praca z ofertą.

| Informa | acje podstawowe Oferta                    |                | 9                |             | ) (1            | ) (12)          | (13)        | (14) Kom                                |
|---------|-------------------------------------------|----------------|------------------|-------------|-----------------|-----------------|-------------|-----------------------------------------|
|         |                                           |                | 🖋 Edytuj 🚽       | Dodać dokum | ent 🗸 Zatwierdz | ić X Odrzucić X | Unieważnić  | E Eksport do                            |
| Dołąc   | zenie dokumentów                          | Nazwa pliku    | 3                |             | Odesła          | ne(4) (5)       | Pochodz     | Oryginalna oferta<br>Aktualny status of |
| Tejne   | dokumenty 🔒                               | Raport - Skład | anie podpisu-sig | 2.pdf       | 06.09.2         | 018 09:54:27    | Oferta/wnic | osek                                    |
| -       |                                           | SIWZ.pdf       |                  |             | 06.09.2         | 018 09:54:27    | Oferta/wnic | osek 6                                  |
| 001.    | Energia elektryczna szczyt przedp         | ołudniowy (W1) | 2500             | MWh         | 85 000,00       | 34,00           | 23          |                                         |
| 001.    | Energia elektryczna szczyt przedp         | ołudniowy (W1) | 2500             | MWh         | 85 000,00       | 34,00           | 23          |                                         |
| 002.    | Energia elektryczna szczyt popołu         | aniowy (vv2)   | 1600             | MWM         | 54 400,00       | 34,00           | 23          |                                         |
| 003.    | Energia elektryczna poza szczyten         | 1              | 9000             | MWN         | 225 000,00      | 25,00           | 23          |                                         |
| 004.    | Opłata handlowa (za 1 miesiąc)            |                | 12               | Miesiąc     | 144,00          | 12,00           | 23          |                                         |
| Łączni  | ie:                                       |                |                  |             |                 | 364 544,00      |             | 364                                     |
| Nr      | Kriteria pozacenowe                       |                | Charakter        | Zakres      |                 |                 |             | W                                       |
| 001.    | Termin płatności w dniach od dat<br>umowy | / podpisania   | <b>^</b>         | <14; 60>    |                 |                 |             |                                         |
|         |                                           |                |                  | NUM THE     |                 |                 |             |                                         |

- 1. Możliwość dodania komentarza do oferty przez użytkowników, którzy mają dostateczne prawa (patrz lista praw kompetencji i ich możliwości w systemie JOSEPHINE str. 19).
- 2. Nazwa struktury dołączonego dokumentu.
- 3. Nazwa pliku.
- 4. Data i czas kiedy dokument został dołączony.

NAR marketing s.r.o., Masarykovo náměstí 52/33, 702 00 Ostrawa - Moravská Ostrava, **www.proebiz.com** REGON: 64616398, NIP: CZ64616398, Zarejestrowana w SądzieRejonowym w Ostrawie pod numerem C.9176 **HOUSTON PROEBIZ - tel.: +48 222 139 900 - email: houston@proebiz.com** 

- 5. Informacja skąd pochodzi dokument dokument został odesłany przez wykonawcę wraz z ofertą bądź wykonawca został wezwany do uzupełnienia oferty i uzupełnił ją dodając załącznik, który przez zamawiającego został dodany do oferty.
- 6. Przycisk 📥 umożliwia pobranie dokumentu. Przycisk 📥 umożliwia pobranie wszystkich załączonych dokumentów. Dokument można pobrać również klikając na wiersz dodanego dokumentu.
- 7. Pozycje cenowe, dla których wykonawca złożył ofertę.
- 8. Kryteria pozacenowe, dla których wykonawca wprowadził wartości.
- **9.** Przycisk **Edytuj** umożliwia edycję oferty przez użytkownika zamawiającego, który posiada odpowiednie prawa (patrz tabelka lista praw kompetencji i ich możliwości w systemie JOSEPHINE str. 19).
- **10.** Przycisk **Dodać dokument** umożliwia dodanie dokumentu przez zmawiającego. Przycisk umożliwia podczas posiedzenia komisji uzupełnienie oferty wykonawcy poprzez załączenie dokumentu. Jest to możliwe wyłącznie podczas bdania ofert przez członków komisji w ramach procedur prawnych oceny ofert.
- **11.** Przycisk **Zatwierdzić** umożliwia zaakceptowanie oferty i wysłanie jej do oceny.
- 12. Przycisk Odrzucić umożliwia odrzucenie oferty, a oferta ta nie będzie dalej figurować na liście ofert do oceny. Jeżeli zaistnieje taka potrzeba, w ramach procedury zamówienia publicznego ofertę można przywrócić do oceny za pomocą przycisku Pozwolić. Przycisk jest widoczny, jeżeli w danym zamówieniu użytkownik zamawiającego posiada odpowiednie prawa (patrz tabela Lista praw kompetencji i ich możliwości w systemie JOSEPHINE).
- **13.** Przycisk **Unieważnić** umożliwia unieważnić ofertę, a oferta ta nie będzie dalej figurować na liście ofert do oceny. Tę czynność można użyć w ramach procesów ustawodawstwa kiedy oferta nie została odrzucona ale na prośbę wykonawcy została unieważniona.
- 14. Przycisk umożliwia eksport oferty do pliku XLS.
  - Oryginalna oferta Pierwotna oferta, którą złożył oferent
  - Aktualny status oferty Finalna oferta po dokonanych poprawkach, która może zostać zatwierdzona i wysłana do oceny

Uwaga: Przyciski Edytuj, Dodać dokument, Zatwierdzić, Odrzucić, Unieważnić, Komentarz są wyświetlane w zależności od przydzielonych użytkownikowi praw w danym zamówieniu. Jeżeli dany przycisk nie wyświetla się, oznacza to, że użytkownik nie posiada danych praw w ramach zamówienia. Listę przydzielanych praw można znaleźć na str. 19 tej instrukcji.

Aktualny stan oceny można wyświetlić, klikając na zakładkę **OCENA.** W tym miejscu wyświetlają się i oceniani są ci wykonawcy, których oferty zostały otwarte i zatwierdzone przez użytkownika zamawiającego.

| Przegląd Ustawienia Dokumenty Wiadomości | Oferty/wn Badanie of Ocena Aukcje Sz                          | zablony Protokoły Q 🛗         |
|------------------------------------------|---------------------------------------------------------------|-------------------------------|
| Ocena Sortowanie ofert                   | 2 3                                                           | ) 4                           |
| Ocena + Dodaj rundę au                   | kcyjną 🖸 Wysłać powiadomienie dla wygrywającego 📓 Generowanie | dokumentów 😰 Eksportuj do XLS |
| Złożenie oferty (Oferta)                 |                                                               |                               |
|                                          | Salvador Dalí 🚺                                               | Sador Smoke 2                 |
| Przedmiot                                |                                                               |                               |
| 001. Pozycja 1                           | 32,00                                                         | 11 000,00                     |
| 002. Pozycja2                            | 22,00                                                         | 12 000,00                     |
| 003. Pozycja 3                           | 852,00                                                        | 12 000,00                     |
| Łącznie                                  | 21 208,00                                                     | 638 000,00                    |
| Kryteria pozacenowe                      |                                                               |                               |
| 001. Termin Dostarczenia ( w dniach)     | 7                                                             | 2                             |
| 002. Gwarancja w miesiącach              | 24                                                            | 24                            |
| Ocena                                    |                                                               |                               |
| Całkowita cena                           | 94 pkt                                                        | 3.12468966 pkt                |
| Termin Dostarczenia ( w dniach)          | 1.14285714 pkt                                                | 4 pkt                         |
| Gwarancja w miesiącach                   | 2 pkt                                                         | 2 pkt                         |
| Ocena całkowita                          | 97.14285714 pkt                                               | 9.12468966 pkt                |
|                                          | 4                                                             | •                             |

- 1. Przycisk umożliwia dodanie Rundy Aukcyjnej (aukcji elektronicznej).
- Przycisk umożliwia wysłanie powiadomienia dla zwycięzcy. Wiadomość adresowana jest do pierwszego uczestnika w ramach listy ocen, a typ wiadomości to "Zawiadomienie o wyborze najkorzystniejszej oferty".
- 3. Przycisk umożliwia generowanie dokumentu Zawiadomienie o wyboże najkorzystniejszej oferty.
- 4. Ocenę można eksportować do dokumentu w formacie XLS.

## W przypadku jakichkolwiek pytań bądź wątpliwości proszę się z nami kontaktować.

Telefon kontaktowy:

| PL: | +48 222 139 900 | E-mail: | houston@proebiz.com |
|-----|-----------------|---------|---------------------|
|     |                 | Web:    | www.proebiz.com     |

PROEBIZ 16. 1. 2019